HERMES

# Uporabniški priročnik

Hermes d.o.o. Prušnikova 2 1210 Ljubljana-Šentvid www.hermes2.net info@hermes2.net

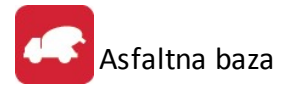

| 1.  | O pr | ogramu                                                          | 4  |
|-----|------|-----------------------------------------------------------------|----|
| 2.  | Regi | istracija                                                       | 4  |
| 3.  | Prip | rava podatkov                                                   | 4  |
| 3.1 |      | Materialno poslovanje                                           | 4  |
| 3.2 | 2    | Fakturiranje                                                    | 5  |
| 4.  | Mat  | ični podatki                                                    | 5  |
| 4.1 |      | Kupci in dobavitelji                                            | 5  |
| 4.2 | 2    | Šifrant blaga                                                   | 9  |
| 4.3 | 5    | Urejanje šifranta storitev                                      | 11 |
| 4.4 | Ļ    | Skladišča                                                       | 12 |
| 4.5 | 5    | Davki                                                           | 12 |
| 4.6 | 5    | Stroškovna mesta                                                | 13 |
| 4.7 | ,    | Šifrant transakcij                                              | 14 |
| 5.  | Оре  | racije in izpisi                                                | 15 |
| 5.1 |      | Pregled dobavnic                                                | 15 |
| 5.2 | 2    | Vnos dobavnic                                                   | 16 |
| 5   | .2.1 | Glava dobavnice                                                 | 17 |
| 5   | .2.2 | Pozicije                                                        | 18 |
| 5   | .2.3 | Shranjevanje                                                    | 19 |
| 5.3 |      | Paketno odknjiževanje                                           | 20 |
| 5.4 |      | Izpis seznama ext. dobavnic po kriterijih                       | 21 |
| 5.5 | 5    | Izpis seznama dobavnic s pozicijami za posameznega kupca oz. AM | 21 |
| 5.6 |      | Izpis skupine prodaje po materialu in kupcu v obdobju           | 22 |
| 5.7 | ,    | Izpis seznama dobavnic s pozicijami po kriterijih               | 22 |
| 5.8 | 5    | Izpis seznama dobavnic (enostavno)                              | 23 |
| 5.9 | )    | Izpis seznama prevoznikov kot priloga fakturi                   | 24 |
| 5.1 | .0   | Poraba materiala v datumskem obdobju (razknjiženo po fakturah)  | 25 |
| 5.1 | .1   | Poraba materiala po kupcu oz. SM                                | 25 |
| 5.1 | .2   | Izpis realizacije po kupcih                                     | 26 |
| 5.1 | .3   | Izpis internega fakturiranja                                    | 26 |
| 5.1 | .4   | Podrobna specifikacija porabe sestavin po kosovn. (iz dobavnic) | 27 |
| 5.1 | .5   | Izvoz vaganja v TXT - HAMP Report                               | 27 |
| 6.  | Oroc | dja                                                             | 27 |
| 6.1 | -    | Primerjava pozicij dobavnic s pozicijami na fakturi             | 27 |
| 6.2 |      | Paketno ažuriranje zaloge glede na porabo v obdobju             | 28 |

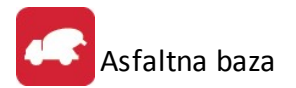

| 7. N        | Nastavitve           | 28 |
|-------------|----------------------|----|
| 7.1         | Nastavitve programa  |    |
| 7.2         | Obdobje knjiženja    |    |
| 7.3         | Nastavitev dobavnice |    |
| 8. L        | Jporaba              | 31 |
| 8.1         | Prejem surovin       |    |
| 8.2         | Materialni obračuni  |    |
| 8.3         | Fakturiranje         |    |
| <b>9.</b> I | zbira tiskanja       | 31 |

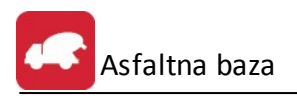

#### 1 O programu

Program **HermeS 3.0 Asfaltna baza** / **betonarna** omogoča prodajo in izdajo izdelkov ter pripravo dokumentacije za materialne evidence v proizvodnji gradbenega materiala. Uporaben je v vrstah proizvodnje, kjer se materialne evidence zagotavljajo na osnovi preračuna receptur za prodane izdelke. Tipičen primer take gradbene proizvodnje je **asfaltna baza** ali pa **betonarna**. Program je v povezan z moduli **Materialno poslovanje**, **Fakturiranje** in **Glavna knjiga** programskih paketov **HermeS 3.0**.

## 2 Registracija

#### Namestitev

Program HermeS 3.0 Asfaltna baza / betonarna umestimo običajno v programski sklop Komerciala ali Razširitve.

#### Registracija

Program je samostojen in se registrira po standardnem postopku ob prvem zagonu:

| ovestilo                                                                                                    |                                                                                                    |
|----------------------------------------------------------------------------------------------------|----------------------------------------------------------------------------------------------------|
| Pozdravl                                                                                                    | jeni !                                                                                              |
| Dobili ste preizkusno verzijo programa Asfal<br>JE DEMO ! Prvi zagon programa je bil izvršt<br>zagonov prenehal delovati. Na razpolago št | tna baza 3.0. VERZIJA PROGRAMA<br>en 8.05.2015. Program bo čez 50<br>e imate 50 zagon(ov) programa. |
| 🖌 Registriraj                                                                                                    | Nadaljuj                                                                                            |

# 3 Priprava podatkov

#### 3.1 Materialno poslovanje

V programu **HermeS 3.0 Materialno poslovanje** je potrebno s standardnimi postopki materialnega poslovanja zagotoviti naslednje podatke:

- Šifrant prodajnih materialov (z oznako <sup>\*</sup> Zelek (sestava v kosovnici) )
- Šifrant surovin

- Kosovnice za vse prodajne *materiale*
- Lastne cene za vse prodajne materiale

#### 3.2 Fakturiranje

V programu **HermeS 3.0 Fakturiranje** je potrebno pripraviti vse potrebne podatke za izdelavo dobavnic kupcem:

- Šifrant kupcev
- Šifrant cenikov
- Prodajne cene za vse kupce za vse prodajne materiale

#### 4 Matični podatki

#### 4.1 Kupci in dobavitelji

Dostop preko menija Matični podatki / Kupci in dobavitelji

Vnos poslovnih partnerjev se vodi po šifrah, opremljenih z ustreznim nazivom poslovnega partnerja. Pregled partnerjev oz. razvrščanje je mogoče po nazivu, šifri, davčni številki, kraju, žiro računu in šifri 2. V sami tabeli je možno linearno iskanje.

**Primer:** Če želimo iskati poslovne partnerje po nazivu, kliknemo na gumb Naziv (rdeče obarvan), partnerji so sedaj urejeni po nazivu. Nato kliknete z miško na poljubnega partnerja in vpišete ime željenega partnerja. Med pisanjem bo program za vsako vpisano črko bližje željenemu partnerju.

| Šifra | Naziv                                                                                                    | Pos. enota                                                                                                    | Ulica                       | Pošta | Kraj                 | Davčna Štev | TRR              |
|-------|----------------------------------------------------------------------------------------------------|----------------------------------------------------------------------------------------------------|-----------------------------|-------|----------------------|-------------|------------------|
| 1     | a service of free and the service                                                                                                    |                                                                                                    | Hanny applete               | 03301 | Petrovče             | SI35831235  | 06000-0090055972 |
| 2     | anapprint an arbitran                                                                                                    | (holo)(s)(z)(-s)                                                                                                | 1.192203310-1               | 08212 | PISCHELSDORF         | ATU58133157 |                  |
| 1     | Breinigen wie enteringen                                                                                                    |                                                                                                    | formanis dans die           | 08451 | SEGGAUBERG           |             |                  |
|       | Beneficial and a state of the state of the s | Barrado i a fabril                                                                                              | and see a second second     | 77652 | OFFENBURG            |             |                  |
|       | Research and the second second s                                                                                                    |                                                                                                    | Frankling, er han de in fer | 08740 | ZELTWEG              | ATU29419304 |                  |
|       | Continues in a substitution                                                                                                    | Barpe op-                                                                                                    | And the second states       | 31053 | PIEVE DI SOLIGO (TV) |             |                  |
|       | Contra Contra de Contra Contra                                                                                                    | and de la constant de la constant de la constant de la constant de la constant de la constant de la constant de | 100010100. 44               | 07471 | RECHNITZ             |             |                  |
|       |                                                                                                    |                                                                                                    | L                           | 1     |                      |             | Þ                |

Partnerje lahko urejamo s pomočjo tipk na spodnjem delu okna. Osnovne tipke so **Vstavi**, za vstavljanje novih partnerjev, **Spremeni** za spreminjanje osnovnih podatkov o partnerjih, **Briši** za brisanje partnerjev, **Zapri** za izhod iz urejevalnika. Pomen dodatnih gumbov je opisan v nadaljevanju.

Poleg tabele imamo še gumbe, ki nam služijo za različne operacije.

**Kontakti** - V tem delu vnašamo kontaktne osebe za določeno podjetje. Omogočen je vnos petih kontaktnih oseb. Na voljo imamo tudi polje za opombe, kjer si lahko zapišemo kratke zaznamke.

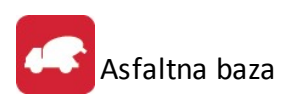

| 🚓 Kontaktne osebe | <b>x</b>    |
|-------------------|-------------|
| Osebe: Opombe     |             |
| Oseba 1:          |             |
| Oseba 2:          |             |
| Oseba 3:          |             |
| Oseba 4:          |             |
| Oseba 5:          |             |
|                   | DK Prekliči |

**Dodatni naziv** - V primeru, da ima poslovni partner daljši naziv, lahko celoten naziv vnesemo v tem oknu. Pomembno je, da vpišemo vse podatke o podjetju (naziv, ulico, kraj).

| 🛠 Dodatni nazivi | ×           |
|------------------|-------------|
| Splošno Opombe   |             |
| Naziv 1:         |             |
| Naziv 2:         |             |
| Naziv 3:         |             |
| Naziv 4:         |             |
| Naziv 5:         |             |
| Srabat %:        |             |
| 😽 Briši          | DK Prekliči |

**Briši** - Če želite brisati dodatni naziv, ga brišite s klikom na ta gumb in ne ročno v oknu za vnos dodatnega naziva.

#### Pozor! S tem izbrišemo vse nazive, opombe i Srabat!

**Srabat%:** Če imamo s kupcem dogovorjen stalni rabat (rabat, ki se upošteva na vseh fakturah tega kupca), mu ga v tem polju lahko določimo.

# Opozorilo: Če ne vpišete podatkov za dodatni naziv ne smete klikniti na gumb OK! V tem primeru bo namreč shranil prazne podatke. Le te bo potem izpisal pri izpisu fakture in bodo polja za poslovnega partnerja prazna.

**Uredi PE:** Za vsakega komitenta je možen še vnos njegovih poslovalnic, če jih seveda ima. Pri kreiranju računov vam je potem na voljo izbor za katero poslovno enoto pišete račun. Ta razdelitev ima pomen tudi, če se odločite za izvoz podatkov v Excel, kjer lahko natančno proučite prodajo ali nabave po posameznih komitentih in njihovih poslovnih enotah.

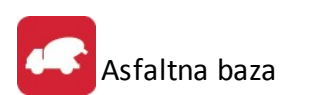

| 📣 Urejanje tabeli | 🚓 Spreminjam zapis 🛛 💽 |            |              | 23         |
|-------------------|------------------------|------------|--------------|------------|
| Šifra PE          | Poslovna enota         |            |              |            |
| ira PE Kupec I    | Šifra PE: 1            | Pošta T    | l elefon     | Fax        |
| 1 1 [             | Šifra kupca: 1         | 3321 0     | 03 7038441   | 03 703844: |
|                   | Naziv: Dodatni naziv   |            |              |            |
|                   | Ulica: Ulica 1         |            |              |            |
|                   | Kraj:                  |            |              |            |
|                   | Pošta:                 |            |              |            |
|                   | Ielefon:               |            |              |            |
|                   | Eax:                   |            |              |            |
| •                 | Oseba: Janez           | 15         |              | •          |
|                   | Potnik:                | Vstavi 🛛 📔 | Spremeni 👆 🗞 | Briši      |
|                   | OK X Prekliči ? Pomoč  | ]          | 🗙 Zapri 🛛 🥐  | Pomoč      |

**Telefoni:** S tem gumbom odpremo tabelo za dodajanje oz. urejanje dodatnih telefonov, ter še nekaj drugih podatkov (elektronska pošta, spletna stran), ki jih ima komitent.

| Kontakti | Dodajanje zapisa         |                          |         |
|----------|--------------------------|--------------------------|---------|
| Telefon  | Kontakt kupca            |                          | Opombe  |
|          | Šifra kupca:             | 1 HARFTON AND A HARFTON  |         |
|          |                          |                          |         |
|          | <u>M</u> obilni Telefon: |                          |         |
|          | <u>T</u> elefax:         |                          |         |
|          | <u>E</u> mail:           |                          |         |
|          | Web Stran:               |                          |         |
|          | <u>O</u> ddelek:         |                          |         |
|          | Opomba:                  |                          |         |
|          |                          |                          |         |
|          |                          |                          |         |
|          |                          |                          |         |
|          |                          |                          |         |
|          |                          |                          |         |
|          |                          |                          |         |
|          |                          | 📙 OK 🛛 🔀 Prekini 🔤 Pomoč | Brisi   |
| -        |                          | 🕊 Zapr                   | i Pomoč |

Seznam PE: Izpisati je možno tudi poslovne partnerje z njihovimi poslovnimi enotami. Izpis lahko omejite tudi po potnikih.

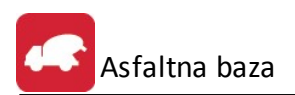

| Priprava tiskanja                               | -                                               |           |
|-------------------------------------------------|-------------------------------------------------|-----------|
| Izberite ureditev<br>Ključ:Šifra<br>Ključ:Naziv | podatkov:<br>O Ključ:Žiro račun<br>O Ključ:Kraj | Potnik: 0 |
| 🎒 Tiskaj                                        | 🔀 Prekliči                                      | Pomoč     |

Z gumbi Vstavi, Spremeni in Briši pa urejamo zapise kupcev.

S pritiskom na gumb Vstavi, se nam odpre spodnje okno:

| 🛅 Ažuriranje kupcev in dobaviteljev                                          |                      | - • •              |
|------------------------------------------------------------------------------|----------------------|--------------------|
| Šifra: 00000 Prosta: 1050                                                    | Fina                 | ančni podatki      |
| Naziv:                                                                       | Limi                 | it: 0,00           |
| Posl. enota:                                                                 | Sale                 | do: 0,00           |
|                                                                              | Det                  | oet: 0,00          |
| Posta, kraj: UUUUU Država:                                                   | Kre                  | dit: 0,00          |
| TRR: Oz                                                                      | naka države: 📃 🍳     |                    |
| Davčna Št: 🗾 🎢 VIES                                                          | Emšo:                |                    |
| Oseba :                                                                      | Klavzule:            |                    |
| Telefon 1:                                                                   | Telefon 2:           |                    |
| eMail:                                                                       | Fax:                 |                    |
| Status: 0 Mali zavezanec Eizična oseba                                       |                      | Valuta poslovanja: |
| Bonitetni razred: 0 🔿 Osnovni Kapital:                                       | 0,00 <u>M</u> atična | številka:          |
| Skupina SKIS: 🛛 🔍                                                            | <u>Š</u> ifra dej    | avnosti:           |
| C Komercialni podatki                                                        |                      |                    |
| Dnidoval.: Rabat: 0,00% P                                                    | ogodba:              | Datum: 🛅           |
| Dat. nastanka:13.05.2015Kreator:7Dat. spremembe:26.08.2011Zadnji uporabnik:1 |                      |                    |
| Reg. št. prevoznika:                                                         | ] ОК 🗙 Ра            | ekliči 🧕 🥝 Pomoč   |

Šifra kupca se generira avtomatsko, vendar jo lahko po želji spremenimo. Poleg ponujene šifre se pojavi tudi najnižja prosta številka v šifrantu, tako da lahko popolnimo šifrant. S tem se izognemo praznim številkam v šifrantu.

Pomembni podatki za kupca so naziv, ulica, pošta ter kraj kupca.

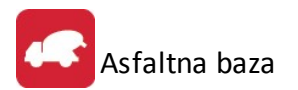

Pri dodajanju novega partnerja je možno v primeru, ko je znana davčna številka partnerja, to uporabiti za vnos partnerja iz seznama davčnih zavezancev Slovenije. Davčna številka se lahko vnese s predpono SI ali brez nje. Program išče podatke po datoteki DavZavSI.tps, v trenutku, ko se (v za to predvideno polje) vnese in potrdi davčna številka v oknu za vnos poslovnega partnerja. Če program najde zapis v seznamu davčnih zavezancev, zastavi vprašanje ali se privzamejo podatki iz registra davčnih zavezancev.

V primeru pozitivnega odgovora se napolnijo polja naziv, ulica, pošta in kraj. Podatki se privzamejo samo v primeru, da je v polje *naziv* ni še ničesar vpisanega.

Vse ostale podatke vnašamo po želji, koristni pa so tudi za uporabo v drugih modulih. Ob vnosu poštne številke, se avtomatično vnese tudi kraj (velja za slovenske pošte).

Pri dodajanju novega partnerja program poišče po seznamu davčnih zavezancev Slovenije in v kolikor najde ustrezno davčno številko, doda podatke iz seznama v dodajan zapis.

Npr.: transakcijski račun je koristno vnesti zaradi povezave pri tiskanju virmanov, pri čemer program podatek o transakcijskemu računu potegne iz te baze podatkov.

Za fakturiranje so pomembni tudi komercialni podatki. **Dni do valute** program upošteva pri kreiranju računov in sicer je to podatek v koliko dneh mora poslovni partner plačati račun. Če ne vpišete podatka vam bo program vedno ponujal 8 dni do valute. Seveda pa ga lahko vedno popravite. V polje **rabat** vpisujete dogovorjen rabat tega poslovnega partnerja. Le tega vam potem ponuja pri kreiranju računov. Polji **pogodba** in **datum** pa se izpolnita v primeru če imate s poslovnim partnerjem pogodbo o sodelovanju in se želite pri kreiranju računov sklicevati nanjo.

**Finančni podatki** se uporabljajo če želite omejiti znesek izdanih neplačanih računov posameznim poslovnim partnerjem. Opcija deluje le v povezavi z programom *Glavna k njiga* in ustrezno nastavitvijo v nastavitvah fakturiranja.

Vsi podatki, o komitentih, ki jih vnašamo v matičnih podatkih tega modula, se vežejo tudi na ostale module tega paketa, tako da je vnos npr. komitentov potrebno napraviti samo enkrat, v enem modulu. Vsi ostali moduli avtomatsko prevzamejo te podatke. Enako velja tudi v obratni smeri.

#### 4.2 Šifrant blaga

Dostop preko menija Matični podatki / Šifrant blaga

| 🛅 Urejanje šifra                                      | inta blaga, materiala in izdelkov |       |              |             |         |         | x |
|-------------------------------------------------------|-----------------------------------|-------|--------------|-------------|---------|---------|---|
| Naziv Šifra Ka                                        | taloška št. Carinska tarifa       |       |              |             |         |         |   |
| Šifra                                                 | Naziv                             | EM    | Saldo zaloge | Katal       | Izdelek | Cena    | * |
| *70005                                                | KONČNIK TIP1 VRTLJIV-TEST         | KOS   | 2.000.009,00 | 70005       |         | 200.00  |   |
| *704.25.50.0                                          | PROBA PREVZEMA KOSOVNICE 7002.    | о:ком | 1.999.995,00 | 704.25.50.0 | DA      | 0.01    |   |
| *704.25.68.0                                          | DRŽALO VALJČKA KPL.               | КОМ   | 1.000.001,00 | 704.25.68.0 | DA      | 1.60    |   |
| 000007                                                | T kos DN 15 / odcep DN 15         | kos   | 0,00         | 000007      |         | 0.00    | - |
| Skupine blaga 🎒 Kosovnica 🕒 Vstavi 🖾 Spremeni 🖿 Briši |                                   |       |              |             |         |         |   |
| 🎒 Tiskaj/Excel                                        |                                   |       |              | - 🕑 2       | Zapri   | 🔮 Pomoč |   |

Funkcijski gumbi:

• Vstavi/Spremeni:

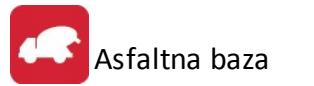

| 💼 Ažuriranje š  | iifranta blaga in r | materiala                 |               |
|-----------------|---------------------|---------------------------|---------------|
| Šifra:          | 000019              | > 📃 Izdelek (sestava v ko | sovnici)      |
| Dobavitelj:     | 00000               |                           |               |
| Tip blaga:      | 0                   |                           |               |
| Naziv:          |                     |                           |               |
| Naziv 2:        |                     |                           |               |
| Kataloška št.:  |                     |                           |               |
| EM:             |                     |                           |               |
| Grupa:          | <b>Q</b>            |                           |               |
| Dav.Tar:        | <b>Q</b>            | Dodatni nazivi:           |               |
| CarinskaTar.:   |                     | 1.                        |               |
| Alter, enota:   | 0,0000              | 2.                        |               |
| Teža (Kg):      | 0,0000              | 3.                        |               |
| Pakiranje:      | 0,00                |                           |               |
| Dobav. Pak.:    | 0,00                |                           |               |
| Dimenzija:      |                     |                           |               |
| Saldo zaloge:   | 0,00                |                           |               |
| Dat. kreiranja: | 13.05.2015          | Kreator: 7                |               |
| Dat. sprememt   | be:                 | Zad. uporabnik:           |               |
|                 |                     | 👸 OK 🛛 🗙 Prekl            | iči 🛛 🔨 Pomoč |

Skupine blaga

| oifra skupine |                           |  |  |  |  |
|---------------|---------------------------|--|--|--|--|
| Sifra skupine | Naziv skupine blaga       |  |  |  |  |
| 1             | REPRO MATERIAL            |  |  |  |  |
| 2             | ZELENI PROGRAM            |  |  |  |  |
| 3             | TRGOVSKO BLAGO            |  |  |  |  |
| 10            | Hrana                     |  |  |  |  |
| 11            | Žgane pijače              |  |  |  |  |
| 12            | Alkoholne pijače          |  |  |  |  |
| 13            | Nealkoholne pijače        |  |  |  |  |
| 14            | Topli napitki             |  |  |  |  |
| 15            | Ostalo blago              |  |  |  |  |
| •             |                           |  |  |  |  |
| <u>A</u>      | Vstavi 📝 Spremeni 😽 Briši |  |  |  |  |

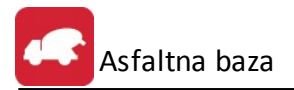

- Kosovnica natisne kosovnico oziroma odpre se novo okno z možnostmi tiskanja, ki so opisane v poglavju Izbira tiskanja
- Tiskaj/Excel na izbiro imamo dva različna prikaza sortiranja podatkov.

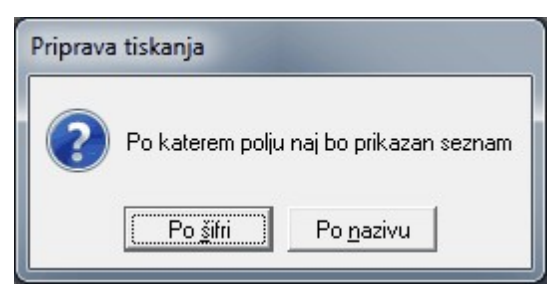

## 4.3 Urejanje šifranta storitev

Dostop preko menija Matični podatki / Urejanje šifranta storitev

| ra stority | e Opis storitve | ID Storitve    |     |         |            |        |       |
|------------|-----------------|----------------|-----|---------|------------|--------|-------|
| D Stor     | Šifra Storitve  | Opis storitve  | Em  | Cena    | Tarifa DDV | Konto  | StrM  |
| 2          | 252             | druga storitev | m2  | 12,00   | 100        | 00500  | 00006 |
| 1          | 554             | adfadfa        | KOS | 500,00  | N_1        | 120000 | 00000 |
|            |                 |                |     | stavi 🔼 | Spremeni   | 10     | Briši |
|            |                 |                |     |         |            |        |       |

#### Funkcijski gumbi:

• Vstavi/Spremeni:

| <u>S</u> toritev ID:    | 0 |       |  |  |
|-------------------------|---|-------|--|--|
| <u>Š</u> ifra storitve: |   |       |  |  |
| <u>O</u> pis:           |   |       |  |  |
| <u>E</u> m:             |   |       |  |  |
| <u>C</u> ena:           |   |       |  |  |
| <u>T</u> ar Davka:      | ٩ | 0,00% |  |  |
| Konto:                  | ٩ |       |  |  |
| Strm:                   |   |       |  |  |

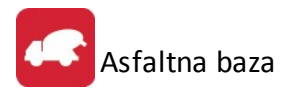

• Gumb Tiskaj/Excel odpre nadaljnje možnosti opisane v poglavju Izbira tiskanja.

#### 4.4 Skladišča

Dostop preko menija Matični podatki / Skladišča

| Šifrant | Šifra | Naziv                    | Koef  | Oznaka |
|---------|-------|--------------------------|-------|--------|
| 14      | 1     | PROIZVODNJA              | 0,000 |        |
| 14      | 2     | GOTOVI IZDELKI - LATKOVA | 0,000 |        |
| 14      | 3     | ZELENI PROGRAM           | 0,000 |        |
| 14      | 4     | KONSIGNACIJA             | 0,000 |        |
| 14      | 5     | KOREZ                    | 0,000 | 00596  |
| 14      | 6     | SICO                     | 1,000 | 00027  |
| •       | 1     | 1                        | 1     | Þ      |

#### Funkcijski gumbi:

• Vstavi/Spremeni:

| Šifrant:        | 14         |  |
|-----------------|------------|--|
| Šifra:          | 0000       |  |
| Naziv:          |            |  |
| Koef:           | 0,000      |  |
| Oznaka:         |            |  |
| Dat. kreiranja: | 14.05.2015 |  |
| Dat. sprememb   | e:         |  |
| Kreator:        | 7          |  |
| Zad. uporabnik  | :          |  |

• Gumb Tiskaj odpre nadaljnje možnosti opisane v poglavju Izbira tiskanja.

#### 4.5 Davki

Dostop preko menija Matični podatki / Davki

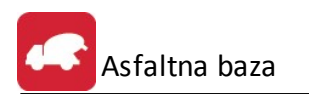

| Tarifa | Opis     | Stopnja % | Datum velj. | Izjave | Ki -  |
|--------|----------|-----------|-------------|--------|-------|
| 1      | DDV      | 20,00%    | 1.01.2002   | DDV    | 2     |
| 100    | DDV 22%  | 22,00%    | 1.01.2014   |        |       |
| 2      | IZV0Z    | 0,00%     |             |        |       |
| 3      | DDV 2001 | 19,00%    |             |        |       |
| 4      | DDV85    | 8,50%     | 1972        |        | 24    |
| N_1    | DDV 22%  | 22,00%    |             |        | 24    |
| N_4    | DDV 9,5% | 9,50%     |             |        | 24    |
| •      | 1        |           |             |        | - F - |

#### Funkcijski gumbi:

• Vstavi/Spremeni:

| Tarifa:        |                                                                                                    |
|----------------|----------------------------------------------------------------------------------------------------|
| Opis:          |                                                                                                    |
| Stopnja %:     | 0,00 %                                                                                                    |
| Tipi izjav:    |                                                                                                    |
| Datum veljave: | 1 de la companya de la companya de l |
| Konto:         |                                                                                                    |
| Žiro:          |                                                                                                    |
| Dat kreiranja: | 14.05.2015                                                                                                    |
| Dat spremembe: |                                                                                                    |
| Kreator:       | 7                                                                                                    |
| Zad uporabnik: |                                                                                                    |

# 4.6 Stroškovna mesta

Dostop preko menija Matični podatki / Stroškovna mesta

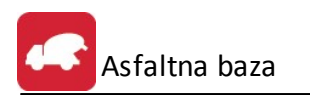

| 🖞 Urejanj | e stroškovnih mest        |        | x |
|-----------|---------------------------|--------|---|
| Številka  |                           |        |   |
| Številka  | Naziv stroškovnega mesta  | Sektor | * |
| 00000     | Firma                     | 0      |   |
| 00001     | Testno                    | 0      |   |
| 00002     |                           | 0      |   |
| 00003     | (lfa:000010/2015)         | 0      |   |
| 00004     |                           | 0      |   |
| 00005     |                           | 0      |   |
| 00006     | VITLO SW - 4500           | 0      |   |
| •         |                           | F      | - |
|           | 🚹 Vstavi 🛛 🔄 Spremeni 📑 🗄 | riši   |   |
|           | 😈 Zapri 🧕 🥝               | Pomoč  |   |

#### <u>Funkcijski gumbi:</u>

• Vstavi/Spremeni:

| Šifra SM:       |            |  |
|-----------------|------------|--|
| Naziv:          |            |  |
| Kupec:          |            |  |
| Dat. kreiranja: | 14.05.2015 |  |
| Dat. spremembe: |            |  |
| Kreator:        | 7          |  |
| Zad. uporabnik: |            |  |

# 4.7 Šifrant transakcij

Dostop preko menija Matični podatki / Šifrant transakcij

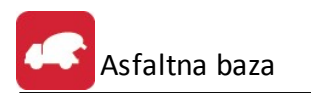

| 💼 Ureja | nje transakcij                    | [                  | - • •         |
|---------|-----------------------------------|--------------------|---------------|
| Šifra   |                                   |                    |               |
| Šifra   | Opis                              | Proti konto        | *             |
| 01      | Prevzem                           | 220000             |               |
| 02      | PREJEM GOT.IZDELKOV - nakup       | 630000             |               |
| 03      | Prevzem iz proizvodnje            | 310000             |               |
| 04      | Externi prevzem                   | 310000             |               |
| 10      | Interni prevzem surovin           | 310000             |               |
| 30      | Preskaldiščenje                   | 310000             |               |
| 31      | Preskladiščenje                   | 310000             |               |
| 35      | PAPIR - Začasni prejem surovin    | 310001             |               |
| 36      | PAPIR -Dodatni prevzem surovin    | 310001             |               |
| •       |                                   |                    | • -           |
|         | 🕒 🛂 🔁                             | 🔼 <u>S</u> premeni | <u>B</u> riši |
| 🗟 _lis  | skaj 📃 🗖 sortiraj po opisu trans. | 🕑 Zapri            | 🥝 Pomoč       |

Funkcijski gumbi:

• Vstavi/Spremeni:

| 💼 Ažuriranje tran                                                | sakcije         | - • 💌 |
|------------------------------------------------------------------|-----------------|-------|
| Šifra:<br>Opis:<br>Proti konto:                                  |                 |       |
| Dat. nastanka:<br>Kreator:<br>Dat. spremembe:<br>Zad. uporabnik: | 14.05.2015<br>7 |       |
| C OK                                                             | 🛛 🔀 Prekliči    | Pomoč |

 Gumb Tiskaj odpre nadaljnje možnosti opisane v poglavju <u>Izbira tiskanja</u>. Z izbiro možnosti sortiraj po opisu trans. bodo na izpisu podatki razvrščeni po nazivu transakcije.

#### 5 Operacije in izpisi

# 5.1 Pregled dobavnic

Dostop preko menija Operacije in izpisi / Pregled dobavnic

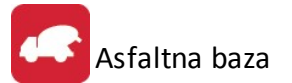

| 🚓 Dobavnice      |               |           |         |      |           |        |      |      | ×                 |
|------------------|---------------|-----------|---------|------|-----------|--------|------|------|-------------------|
| Zaporedna št.    | Številka dok. | Datum     | Kupe    | ec F | revoznik  | Status |      |      |                   |
| Štev. dok.       | Datum         | Ura       |         |      | Ku        | pec    |      | Strm | Prevoznik Opis    |
|                  |               |           | Šifra   | ۱    | Naziv Kup | са     |      |      |                   |
| 1                | 8.05.2015     | 11:44     |         | 0    |           |        |      |      |                   |
| •                |               |           |         |      |           |        |      |      |                   |
| Material/Storite | 3V            |           | Sklad.  | EM   | Ко        | ličina | Cena |      | Opomba            |
| D                | 1             |           |         |      |           |        |      |      |                   |
| 🍓 <u>T</u> iskaj | 🔄 🗖 Tiska     | aj samo o | dknjiže | ne   |           |        |      |      | 😈 Zapri 🧕 🥯 Pomoč |

| Od datuma:                           | 8.05.2015 🖾 | Do datuma:     | 8.05.2015 |
|--------------------------------------|-------------|----------------|-----------|
| Od številke:                         | 1 🔍         | Do številke:   | 1         |
| Od kupca:                            | 1 🔍         | Do kupca:      | 99,999    |
| Od prevoznika: [<br>⊢Vrsta dobavnic- | 1 🔍         | Do prevoznika: | 1         |
| C Externe                            | C Interne   | Vse            |           |

• Gumb Tiskaj odpre nadaljnje možnosti opisane v poglavju Izbira tiskanja.

# 5.2 Vnos dobavnic

Dostop preko menija Operacije in izpisi / Vnos dobavnic

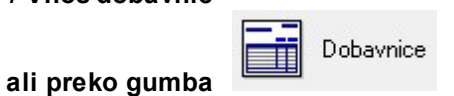

Odpre se okno za vnos dobavnic. Okno je kolikor mogoče poenostavljeno, uporabnik vnaša samo najnujnejše podatke:

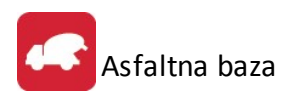

| Dokument:   | 1         | No  | v - F3 |                      |        | kumenta: —                                                                         | ~                    |          | 1             |
|-------------|-----------|-----|--------|----------------------|--------|------------------------------------------------------------------------------------|----------------------|----------|---------------|
| Datum:      | 8.05.2015 | ίΩ. |        |                      | 0      | interno                                                                            | •                    | eksterno |               |
| Kupec:      | 0         | Q   |        |                      |        |                                                                                    |                      |          |               |
| Prevoznik:  | 0         | ٩   |        |                      |        |                                                                                    |                      |          |               |
| Pogodba:    |           | ۹   | 1      | V/C: 5               | 0,00 F | Popust:                                                                            | 0,00%                |          |               |
| Opomba:     |           |     |        |                      |        |                                                                                    |                      |          |               |
| Kraj dost.: |           |     |        |                      |        |                                                                                    |                      |          |               |
| Blago:      |           | B S |        | Količi<br>Cena       | na:    | 0,00<br>0,00                                                                       |                      |          |               |
| Blago:      |           | B S | ]      | Količi<br>Cena       | na:    | 0,00<br>0,00                                                                       | <u>2</u> odaj        |          | <u>B</u> riši |
| Blago:      | ,<br>,    | B S | ]      | Količi<br>Cena<br>EM | na:    | 0,00<br>0,00<br>(1)<br>(1)<br>(1)<br>(1)<br>(1)<br>(1)<br>(1)<br>(1)<br>(1)<br>(1) | <u>)</u> odaj<br>ena | Opomba   | <u>B</u> riši |

Gumb **Nov - F3**: napolni osnovne podatke dobavnice (Dokument, Datum, Pogodba, Opomba), hkrati pa se aktivira tudi gumb **Tiskaj-F10**.

#### 5.2.1 Glava dobavnice

V polju **Dokument** sistem samodejno ponudi prvo prosto številko dokumenta. Če polje pretipkamo s številko dokumenta, ki že obstaja, bo prgoram pokazal izbrani dokument.

Program vedno ponudi tekoči Datum.

*Tip dokumenta* označuje, ali gre za *eksterni* ali *interni* dokument.

Eksternim dokumentom določimo, kdo je *Kupec*.

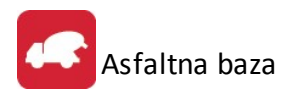

| 20 |    |   |   |   |   |    |    |    |   |   |
|----|----|---|---|---|---|----|----|----|---|---|
| VI | no | 5 | d | 0 | b | a١ | /r | 11 | С | e |

| Dokument:   | 1         | Nov - F | 3    |       | dokumenta: — |          | 7 |
|-------------|-----------|---------|------|-------|--------------|----------|---|
| Datum:      | 8.05.2015 | 3       |      |       | C interno    | eksterno |   |
| Kupec:      | 0         | 3       |      |       |              |          |   |
| Prevoznik:  | 0         | 5       |      |       |              |          |   |
| Pogodba:    |           | ٩       | V/C: | 50,00 | Popust:      | 0,00%    |   |
| Dpomba:     |           |         |      |       |              |          |   |
| Kraj dost.: |           |         |      |       |              |          |   |

Internim dokumentom določimo na katero Str.mesto (gradbišče) spadajo.

| Dokument:   | 1         | Nov - F3 | Tip dokumenta:     |          |
|-------------|-----------|----------|--------------------|----------|
| Datum:      | 8.05.2015 |          | ( interno)         | eksterno |
| Str. mesto: | 00000 🔍   |          |                    |          |
| Prevoznik:  | 0         |          |                    |          |
| Pogodba:    |           | 🧠 V/C: 🗌 | 50,00 Popust: 0,00 | )%       |

Podatki *Prevoznik*, *Pogodba*, *V/C* (izračun cene), *Popust*, *Opomba* in *Kraj dost*. so opcijski in vnos ni obvezen.

#### 5.2.2 Pozicije

| Blago: B          | i Cena | :           | 0,00            |        |
|-------------------|--------|-------------|-----------------|--------|
| Material/Storitev | FM     | Količina    | 🕒 <u>D</u> odaj | Doomba |
|                   |        | T Collourid | Cond            | oponed |
|                   |        |             |                 |        |
|                   |        |             |                 |        |

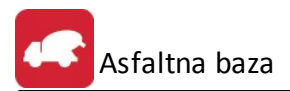

V polje **Blago** vnesemo šifro materiala, ki ga prodajamo. Program ponudi samo tiste idente, ki so označeni kot *Izdelki* (glej **Priprava podatkov / Materialno poslovanje**).

V polje *Količina* vnesemo prodano količino. Uporabnik, ki nima statusa administratorja, ne more vnašati količine, ampak jo lahko samo potrdi iz nabora tehtanj.

V polju *Cena* se zapiše cena, ki je za tega kupca določena v prodajnem ceniku (glej <u>Priprava podatkov /</u> <u>Fakturiranje</u>).

Z gumbom 🕒 Dodaj zapišemo vneseni podatek.

Nepravilen vnos brišemo z gumbom 📃 Briši

Pozor: podatek o tehtanju bo imel oznako »upoštevano« in ne bo več na razpolago; povrnil ga bo lahko samo uporabnik z administratorskimi pravicami!

#### 5.2.3 Shranjevanje

V času vnosa je dokument zapisan v delovnem spominu. V podatkovno bazo ga zapišemo z gumbom

Shrani-F5. Program preveri vašo odločitev:

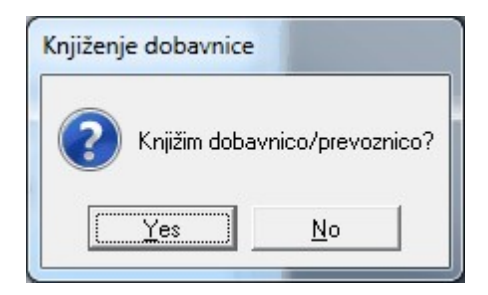

Ob zapisu v bazo program omogoči tudi izpis dobavnice na tiskalnik:

| Tiskanje dobavnice |              |       |
|--------------------|--------------|-------|
| Natisnem doba      | vnico/prevoa | nico? |
| <u>Y</u> es        | <u>N</u> o   |       |

Če zapustite program brez operacije shranjevanja, zadnji zapisi ne bodo shranjeni. Program vas bo na to opozoril s pojavnim oknom:

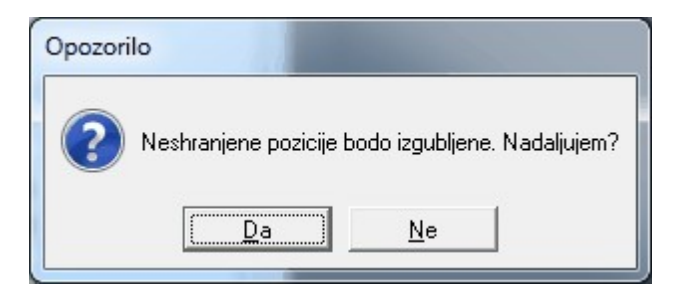

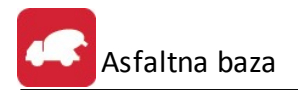

### 5.3 Paketno odknjiževanje

Dostop preko menija Operacije in izpisi / Paketno odknjiževanje

Pripravimo lahko vse materialne dokumente, ki izvirajo iz prodaje gradbenih materialov.

| Paketno | odknjiževanje                                               |
|---------|-------------------------------------------------------------|
| ?       | Ali ste prepričani, da želite paketno odknjižiti dobavnice? |
|         | <u>Yes</u> <u>N</u> o                                       |

Datumsko in po poslovnih partnerjih določimo dokumente za prenos:

| Od datuma: | 1.05.2015 | $\square$ |      |        |
|------------|-----------|-----------|------|--------|
| Do datuma: | 8.05.2015 |           |      |        |
| Od kupca:  | 1         | ٩         |      | d.o.o. |
| Do kupca:  | 99,999    | 2         | TEST |        |

Program pripravi naslednje dokumente (glej Nastavitve / Nastavitve programa):

- Prevzem surovin na skladišče surovin za tiste surovine, ki
  - $\circ$   $\,$  se po recepturi porabljajo za materiale, ki so bili prodani / izdani
  - o imajo vnesenega standardnega dobavitelja
  - o je dobavitelj na seznamu Standardni dobavitelji za samodejni prevzem
  - količina = prodana količina \* poraba po recepturi
- Izdaja surovin iz skladišča surovin za tiste surovine, ki
  - o se po recepturi porabljajo za materiale, ki so bili prodani / izdani
  - količina = prodana količina \* poraba po recepturi
- Prevzem materiala na skladišče materialov
  - Za vse prodane materiale
  - Količina = prodana količina
- Interna dobavnica na skladišču materialov

- o Za vse materiale, ki so na internih dobavnicah
- Količina = izdana količina
- Eksterna dobavnica na skladišču materialov
  - Za vse materiale, ki so na eksternih dobavnicah
  - Količina = prodana količina

Tipi dokumentov so določeni v nastavitvah, številke dokumentov pa so enake številkam dobavnice programa Hermes 3.0 Asfaltna baza.

#### 5.4 Izpis seznama ext. dobavnic po kriterijih

Dostop preko menija Operacije in izpisi / Izpis seznama ext. dobavnic po kriterijih

| Izpis externih dobavnic po                      | kriterijih        |
|-------------------------------------------------|-------------------|
| Vrsta dobavnic za izpis 1:<br>C fakturirane     | nefakturirane     |
| Vrsta dobavnic za izpis 2:<br>za pogodbene stra | anke C ostalo     |
| Od dne: 1.05.2015                               | Do dne: 8.05.2015 |
| <ul> <li>številki dobavnice</li> </ul>          | С ро кирси        |
| 🎒 Tiskaj/Excel                                  | X Prekini         |

Po vnosu potrebnih parametrov in izbiri gumba **Tiskaj/Excel** lahko izbiramo med več možnostmi izpisa seznama (glej poglavje <u>Izbira tiskanja</u>).

#### 5.5 Izpis seznama dobavnic s pozicijami za posameznega kupca oz. AM

Dostop preko menija Operacije in izpisi / Izpis seznama dobavnic s pozicijami za posameznega kupca oz. AM

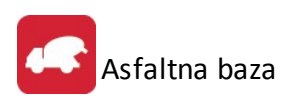

| Izpis dobavnic po kriterijih za | posameznega kupca oz |
|---------------------------------|----------------------|
| Vrsta dobavnic za izpis:        | nefakturirane        |
| │ Vrsta dobavnic za izpis 2: ─  | C interne            |
| Od dne: 1.04.2015               | Do dne: 30.04.2015 🗐 |
| 🎒 Tiskaj/Excel                  | 🔀 Prekini            |

Po vnosu potrebnih parametrov in izbiri gumba **Tiskaj/Excel** lahko izbiramo med več možnostmi izpisa seznama (glej poglavje <u>Izbira tiskanja</u>).

#### 5.6 Izpis skupine prodaje po materialu in kupcu v obdobju

Dostop preko menija Operacije in izpisi / Izpis skupine prodaje po materialu in kupcu v obdobju

| C fakturirane                  | <ul> <li>nefakturirane</li> </ul> |
|--------------------------------|-----------------------------------|
| ─ Vrsta dobavnic za izpis 2: ─ | C interne                         |
| Od dne: 1.04.2015              | Do dne: 30.04.2015                |
| Tiskaj/Excel                   | 🔀 Prekini                         |

Po vnosu potrebnih parametrov in izbiri gumba **Tiskaj/Excel** lahko izbiramo med več možnostmi izpisa seznama (glej poglavje <u>Izbira tiskanja</u>).

#### 5.7 Izpis seznama dobavnic s pozicijami po kriterijih

Dostop preko menija Operacije in izpisi / Izpis seznama dobavnic s pozicijami po kriterijih

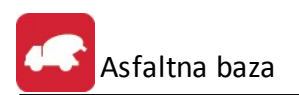

| Izpis dobavnic po kriterijih                              |
|-----------------------------------------------------------|
| Vrsta dobavnic za izpis:<br>C Takturirane C nefakturirane |
| Vrsta dobavnic za izpis 2:<br>externe      interne        |
| Od dne: 🗾 🔟 Do dne: 🗾                                     |
| Od kupca: 1 Q<br>Do kupca: 99,999 Q TEST                  |
| Odistr. mesta: 000000 🗾 Firma<br>Doistr. mesta: 1030 🗾    |
| Sortiraj izpis po:                                        |
| 🞒 Tiskaj/Excel 🔀 Prekini                                  |

Po vnosu potrebnih parametrov in izbiri gumba **Tiskaj/Excel** lahko izbiramo med več možnostmi izpisa seznama (glej poglavje <u>Izbira tiskanja</u>).

# 5.8 Izpis seznama dobavnic (enostavno)

Dostop preko menija Operacije in izpisi / Izpis seznama dobavnic (enostavno)

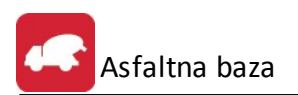

| Vrsta dobavnic za izp<br>C externe     | ois 1:<br>C interne |           |
|----------------------------------------|---------------------|-----------|
| Vrsta dobavnic za iz                   | pis 2:              |           |
| C fakturirane                          | C nefakturirane     |           |
| Vrsta dobavnic za iz                   | pis 3:              |           |
| C pogodbene                            | C ostalo            |           |
| d dne: 1.05.2015<br>Sortiraj izpis po: | Do dne:             | 8.05.2015 |

Po vnosu potrebnih parametrov in izbiri gumba **Tiskaj/Excel** lahko izbiramo med več možnostmi izpisa seznama (glej poglavje <u>Izbira tiskanja</u>).

#### 5.9 Izpis seznama prevoznikov kot priloga fakturi

Dostop preko menija Operacije in izpisi / Izpis seznama prevoznikov kot priloga fakturi

Program na začetku samostojno pripravi tabelo s seznamom prevoznikov.

| St. računa | Leto | Kupec | Naziv kupca                            | - |
|------------|------|-------|----------------------------------------|---|
| 200019     | 2015 | 900   | Pre- Internet Present Constant         |   |
| 200018     | 2015 | 0     |                                        |   |
| 200017     | 2015 | 1     | 10000000000000000000000000000000000000 |   |
| 200016     | 2015 | 1     |                                        |   |
| 200015     | 2015 | 1     | CONTRACTOR OF STREET                   |   |
| 200014     | 2015 | 0     |                                        |   |
| 200013     | 2015 | 0     |                                        |   |
| 200012     | 2015 | 0     |                                        |   |
| 200011     | 2015 | 0     |                                        |   |
| 200010     | 2015 | 2     |                                        |   |
|            | 0045 | 407   |                                        | - |

Glede na izbiro gumba **Po št. računa** ali **Po nazivu** se razvrščajo zapisi oziroma podatki v prikazani tabeli. Po izbiri gumba **Tiskaj/Excel** lahko izbiramo med več možnostmi izpisa seznama (glej poglavje <u>Izbira</u> <u>tiskanja</u>).

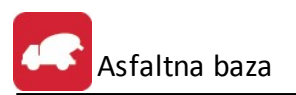

# 5.10 Poraba materiala v datumskem obdobju (razknjiženo po fakturah)

Dostop preko menija Operacije in izpisi / Poraba materiala v datumskem obdobju (razknjiženo po fakturah)

| Poraba materia                                                         | ila v datumskem obdobju                                                                        |
|------------------------------------------------------------------------|------------------------------------------------------------------------------------------------|
| Datum od:<br>Datum do:<br>Material od:<br>Material do:<br>Sortiraj izp | 1.05.2015<br>8.05.2015<br>*70005<br>999999<br>Izdelek iz proizvodnje<br>is po nazivu materiala |
|                                                                        | 🞒 Tiskaj/Excel 🔀 Prekini                                                                       |

Po vnosu potrebnih parametrov in izbiri gumba **Tiskaj/Excel** lahko izbiramo med več možnostmi izpisa seznama (glej poglavje <u>Izbira tiskanja</u>).

#### 5.11 Poraba materiala po kupcu oz. SM

Dostop preko menija Operacije in izpisi / Poraba materiala po kupcu oz. SM

| Poraba materiala po kupcu oz. SM                                                                                                    |                                         |
|----------------------------------------------------------------------------------------------------|-----------------------------------------|
| Datum od: 1.05.2015<br>Datum do: 14.05.2015<br>Material od: *70005<br>Material do: 999999<br>Vrsta dobavnic za izpis<br>Externe Interne<br>Vrsta izpis po<br>Kupcu Str. mestu | IIK TIP1 VRTLJIV-TEST<br>iz proizvodnje |
| Dokument (poraba samo po dobavnicah):<br>Dobaviteli: 0                                                                                                    | Tiskaj Tiskaj Zapri                     |

Prvi gumb **Tiskaj -** izbiramo lahko med več možnostmi izpisa seznama (glej poglavje <u>Izbira tiskanja</u>). Drugi gumb **Tiskaj** - natisne količinsko porabo materiala po dobavnicah, določimo pa lahko tudi dobavitelja.

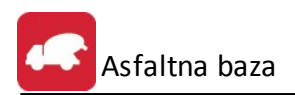

# 5.12 Izpis realizacije po kupcih

| Dostop preko menija | a Operacije i | n izpisi / Izpis | realizacije p | o kupcih |
|---------------------|---------------|------------------|---------------|----------|
|---------------------|---------------|------------------|---------------|----------|

| - Vrsta fak            | ur za izpis: — |                                       |
|------------------------|----------------|---------------------------------------|
| С                      | fizične osebe  | <ul> <li>Pogodbene stranke</li> </ul> |
| -Kateri zne            | sek iz fakture | e upoštevam?                          |
| ſ                      | bruto (z DDV   | ) 🕜 neto (brez DDV)                   |
| )d kupca:<br>Do kupca: |                | <u>ସ</u>                              |
| ло кирса.              |                |                                       |
| Jd str. mesi           | a:             |                                       |
| )o str. mest           | a:             |                                       |
|                        |                |                                       |

Po vnosu potrebnih parametrov in izbiri gumba **Tiskaj/Excel** lahko izbiramo med več možnostmi izpisa seznama (glej poglavje <u>Izbira tiskanja</u>).

# 5.13 Izpis internega fakturiranja

Dostop preko menija Operacije in izpisi / Izpis internega fakturiranja

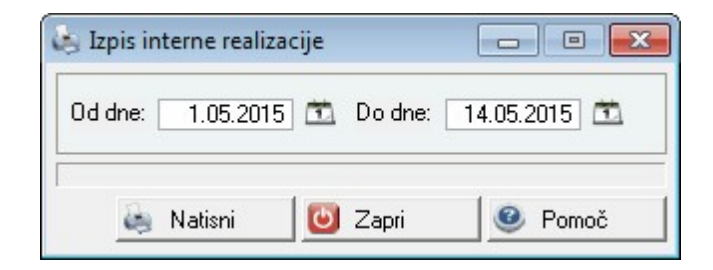

Po vnosu datumskega razpona in izbiri gumba Natisni se izpiše naslednje obvestilo.

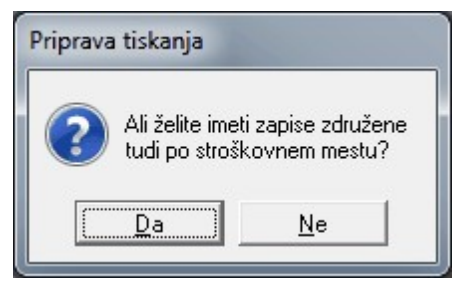

# 5.14 Podrobna specifikacija porabe sestavin po kosovn. (iz dobavnic)

Dostop preko menija Operacije in izpisi / Podrobna specifikacija porabe sestavin po kosovn. (iz dobavnic)

| Podrobni seznam po  | orabe po kosovnici        | 2     |
|---------------------|---------------------------|-------|
| Od datuma: 1.04.201 | 5 🗰 Do datuma: 30.04.2015 | Ē.    |
|                     | Tidei/Fund 1 🚳 Zani 1 🔍   | D     |
|                     | S TISKal/Excel            | Pomoc |

Po vnosu datumskega razpona in izbiri gumba **Tiskaj/Excel** lahko izbiramo med več možnostmi izpisa seznama (glej poglavje <u>Izbira tiskanja</u>).

#### 5.15 Izvoz vaganja v TXT - HAMP Report

Dostop preko menija Operacije in izpisi / Izvoz vaganja v TXT - HAMP Report

| Datum od: 14.04 | 4.2015 |  |
|-----------------|--------|--|
| Datum do: 14 05 | 5 2015 |  |
|                 |        |  |
|                 |        |  |

Po vnosu datumskega razpona in izbiri gumba **Izvozi** se kreira nova TXT datoteka z ustreznimi zapisi. Po kreiranju datoteke, se izpiše obvestilo:

| Obvestilo  |                    |
|------------|--------------------|
| 🕜 Končano. | Prikažem datoteko? |
| <u></u> A  | <u>NE</u>          |

#### 6 Orodja

# 6.1 Primerjava pozicij dobavnic s pozicijami na fakturi

Dostop preko menija Orodja / Primerjava pozicij dobavnic s pozicijami na fakturi

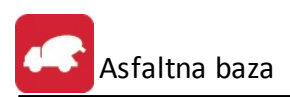

| UTIL - Primerjava pozicij dobavnic s pozicijami na fak |
|--------------------------------------------------------|
| Od dne: 1.05.2015 🖺 Do dne: 14.05.2015 🖺               |
| iskaj/Excel 🔀 Prekini                                  |

Po vnosu datumskega razpona in izbiri gumba **Tiskaj/Excel** lahko izbiramo med več možnostmi izpisa seznama (glej poglavje <u>Izbira tiskanja</u>).

#### 6.2 Paketno ažuriranje zaloge glede na porabo v obdobju

Dostop preko menija Orodja / Paketno ažuriranje zaloge glede na porabo v obdobju

| UTIL - Ažuriranje zaloge za obdobje |            |
|-------------------------------------|------------|
| Od dne: 1.04.2015 🖺 Do dne:         | 30.04.2015 |
| 🎒 Tiskaj/Excel 📘 Knjiži             | X Prekini  |

Po vnosu datumskega razpona in izbiri gumba **Tiskaj/Excel** lahko izbiramo med več možnostmi izpisa seznama (glej poglavje <u>Izbira tiskanja</u>).

Za knjiženje izberemo gumb Knjiži.

#### 7 Nastavitve

#### 7.1 Nastavitve programa

Dostop preko menija Nastavitve / Nastavitve programa

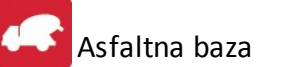

| 🕡 Nastavitve programa                                                                                                    |           |       | × |
|----------------------------------------------------------------------------------------------------|-----------|-------|---|
| Material<br>Skladišče materiala: 0<br>Dok.za prevzeme: 01<br>Vrsta dokumenta za izdajo:<br>Interne dobavnice<br>Eksterne dobavnice<br>Q                                                                                                    |           |       |   |
| Surovine<br>Skladišče surovin:<br>Dokument za izdajo: 50 Q Izdajnica<br>Dokument za prevzem.: Q<br>(Ločeni z vejico, obvezno z vodilnimi ničk<br>Standardni dobavitelji za samodejni prevzem:                                                                                                    | ami na 5  | mest) |   |
| Davčna tarifa ročnih postavk na dobavnicah:<br>Privzeto stroškovno mesto:<br>upoštevaj to StrM tudi pri knjiženju dobavnice za ekste<br>Konto za prevzem artiklov:<br>360000<br>Protikonto za prevzem artiklov:<br>310000<br>Q                                                                                 | erni prom | et    |   |
| Klavzule pri dobavnici:<br>(v eno vrstico na<br>izpisu pride 80<br>znakov; maksimalno 5<br>klavzul, ki jih ločujte s<br>tremi znaki #)                                                                                                    |           |       |   |
| Privzeti V/C faktor: 50,00 prikazuj VC faktor tudi na izpisu prevoznice/dobavn<br>Šoferji za interno realizacijo:<br>na prevoznici/dobavnici izpisuj tudi cene<br>na prevoznici/dobavnici izpisuj tudi pozicije z davki<br>Fakturna skupina za interne tipe dokumentov (fakture): 5 •<br>Šifra lastne firme: 0 | ice       |       |   |
| 📘 OK 🔀 Prekliči                                                                                                    | 0 F       | omoč  |   |

Za povezavo z materialnim poslovanjem se uporabljajo naslednje nastavitve:

- Prodajni artikli *Materiali* (asfalt, beton...)
- o Skladišče materiala

\_

- o **Dok.za prevzeme** (prejem izdelkov na skladišče)
- Vrsta dokumenta za izdajo:
  - Interne dobavnice (izdaja materialov na gradbišče)
  - Eksterne dobavnice (izdaja materialov kupcu)
- Porabljeni materiali Surovine (emulzija, gramoz, cement...)
  - Skladišče surovin
  - **Dokument za izdajo** (izdajnica surovin)

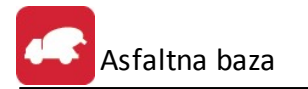

- Dokument za prevzem (prevzemnica za tiste surovine, ki se samodejno prevzemajo pri privzetem dobavitelju)
- Standardni dobavitelji za samodejni prevzem (seznam dobaviteljev, za katere se prejemi surovin prirpavljajo samostojno – 5-mestne šifre z vodečimi ničlami, ločene z vejico)

Vse naštete vrste dokumenta se morajo uporabljati samo za dokumente programa *Asfaltna baza*, ker so številke dokumentov enake številki dobavnice programa *Asfaltna baza*.

## 7.2 Obdobje knjiženja

Dostop preko menija Nastavitve / Obdobje knjiženja

| 🛍 Ureja | anje obdobja           |                         |                             |              |                    |
|---------|------------------------|-------------------------|-----------------------------|--------------|--------------------|
| Šifra   | Od datuma<br>1.01.2007 | Do datuma<br>31.12.2009 | Dat. kreiranja<br>1.01.2008 | Kreator<br>1 | 2                  |
| •       | <u>eta</u> ⊻s          | stavi 📝                 | <u>S</u> premeni            | ¥            | ▶<br><u>B</u> riši |
|         |                        | 4                       | 📕 Zapri                     | ?            | Pomoč              |

Funkcijski gumb Vstavi/Spremeni:

| 💼 Ažuriraj obdob                   | je                        |       |
|------------------------------------|---------------------------|-------|
| Šifra:                             | 1                         |       |
| Od datuma:<br>Do datuma:           | 1.01.2007 り<br>31.12.2009 |       |
| Dat. kreiranja:<br>Kreator:        | 1.01.2008                 |       |
| Dat. spremembe:<br>Zad. uporabnik: | 14.05.2015<br>7           |       |
| ОК                                 | 😣 Prekliči                | Pomoč |

Vnesemo lahko samo eno davčno obdobje.

#### 7.3 Nastavitev dobavnice

Dostop preko menija Nastavitve / Nastavitev dobavnice

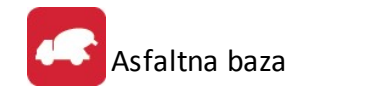

| 🔉 Nastavitve dobavnice        |                                                                                                    |
|-------------------------------|----------------------------------------------------------------------------------------------------|
| 1. vrstica naziva za fakturo: | Naziv podjetja                                                                                                    |
| 2. vrstica naziva za fakturo: | Tip podjetja                                                                                                    |
| 3. vrstica naziva za fakturo: | Naslov podjetja                                                                                                    |
| Št. dni do datuma valute:     | 14                                                                                                    |
| Kraj izstavitve:              | Kraj izstave                                                                                                    |
| Tel./Fax.:                    | Telefon; Fax                                                                                                    |
| TRR:                          | TTTTT-BRRBRBRBR                                                                                                    |
| ID številka:                  | ID za DDV                                                                                                    |
| Org. enota:                   | Organizacijska enota                                                                                                    |
| Vodja betonarne:              | Naziv vodje                                                                                                    |
| Zadnja opomba:                | Prosimo, da pri plačilu v prostor za sklicevanje vpišete št. računa.                                                                                                    |
| O podjetju:                   | Podjetje je vpisano v sodni register pri Okrožnem sodišču v Ljubljani,<br>št. vložka , matična številka . Osnovni kapital družbe je EUR.<br>Predsednik nadzornega sveta , Glavni direktor E_mail: @, spletna |
|                               | 📘 OK 🔀 Prekliči 🥑 Pomoč                                                                                                    |

#### 8 Uporaba

#### 8.1 Prejem surovin

Prejem surovin se izvaja po standardnem postopku tako kot prej na enega od dveh načinov.

- S programom HermeS 3.0 Trgovinske kalkulacije ali
- S programom HermeS 3.0 Materialno poslovanje

#### 8.2 Materialni obračuni

Vsi materialni obračuni se izvajajo po standardnih postopkih s programom HermeS 3.0 Materialno poslovanje.

#### 8.3 Fakturiranje

Fakturiranje se izvaja po standardnih postopkih s programom **HermeS 3.0 Fakturiranje**.

#### 9 Izbira tiskanja

V mnogih izbirah izpisov, se pojavi standardno pogovorno okno za vrste izpisa, izvoz v Excel in nastavitve. Na tem mestu so prikazane možnosti, ki so vam na voljo. Na mestih, kjer se to okno pojavi, je narejena povezava na to mesto (oz. v tiskanih navodilih je zapisano, da poglejte v poglavje "Izbira tiskanja"). Slike so vzorčne in vsebina se spreminja glede na to iz katerega modula je opcija pognana, vendar je smiselni razpored pri vseh enak.

#### Tiskanje

Ko izberemo gumb Natisni imamo na izbiro že dodatne možnosti:

- Tiskanje Poročila (Report)
- Izpis v Excel

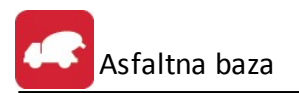

14.05.2015, 8:26

Stran 1

- Sprememba nastavitev.
- Excel II

| Tiskanje              |               |                    |                   |
|-----------------------|---------------|--------------------|-------------------|
| <b>Izberite opera</b> | cijo          |                    |                   |
|                       | <u>E</u> xcel | <u>N</u> astavitve | E <u>x</u> cel II |

Poročilo izgleda takole (Podatki so seveda odvisni od tega, iz katerega menija želimo tiskanje. Slike spodaj so vzorčne.):

| Sortirano po šifri artikla |                                       |     |            |     |                 |      |
|----------------------------|---------------------------------------|-----|------------|-----|-----------------|------|
| Śiłła                      | Naziv artikla                         | EM  | Cena (VPC) | 85  | Naziv blag. sk. | Kos. |
| 1                          | 2                                     | 3   | 4          | 5   | 6               | 7    |
| *70005                     | KONČNIK TIP1 VRTLJIV-TEST             | KOS | 200,00     | 001 | REPRO MATERIAL  | NE   |
| *704.25.50.0               | PROBA PREVZEMA KOSOVNICE 7002.03.00.0 | KOM | 0,01       | 002 | ZELENI PROGRAM  | DA   |
| *704.25.68.0               | DRŽALO VALJĆKA KPL.                   | KOM | 1,60       | 001 | REPRO MATERIAL  | DA   |
| 000001                     | DN 15                                 | kos | 0,00       | 000 |                 | NE   |
| 000002                     | DN 25                                 | kos | 0,00       | 000 | 14              | NE   |

Šifrant blaga

Če izberemo izpis v Excel, se podatki poročila preslikajo v Excelovo tabelo:

| 📓 Mie | cros                                                                            | oft Excel - Repo | rt1.xls         |                    |     |      |         |       |            |
|-------|---------------------------------------------------------------------------------|------------------|-----------------|--------------------|-----|------|---------|-------|------------|
| ·B) ( | 🐵 Ejle Edit View Insert Format Iools Data Window Help                           |                  |                 |                    |     |      |         |       |            |
|       | : 🗋 💕 🚂 📮 🚑 🖳 🛠 🛍 🐛   🐰 ங 🛍 + 🝼   🤊 - 🔍 -   🧶 Σ - 2↓ Χ↓   🏨 🛷 100% @ @ \Box 🙂 💂 |                  |                 |                    |     |      |         |       |            |
| Taho  | Tahoma - 8 - B I U 三 三 三 国 國 % , % % 罪 律 三 - 🎝 - 🗛 -                            |                  |                 |                    |     |      |         |       |            |
| 1     | 📴 🏜 🚵 🖉 🥱 💹 🕱 🖔 😰 🎭 😥 🕅 Well Reply with Changes End Review 📲 🚮 🗸 📿 🛛 🛶 🖌 🧶      |                  |                 |                    |     |      |         |       |            |
|       | A1                                                                              | -                | fx              |                    |     |      |         |       |            |
|       | A                                                                               | B                | С               | D                  | E   | F    | G       | Н     | I          |
| 1     |                                                                                 |                  |                 |                    |     |      |         |       |            |
| 2     |                                                                                 | Seznam storite   | v               |                    |     |      |         |       |            |
| 3     |                                                                                 | Urejeno po stro  | škovnem nosilcu |                    | L   |      |         |       |            |
| 4     |                                                                                 |                  |                 |                    |     |      |         |       |            |
| 5     |                                                                                 |                  |                 |                    |     |      |         |       |            |
| 6     |                                                                                 | ID stor.         | Šira stor       | Opis               | EM  | Cena | Tar DD¥ | Konto | Str. mesto |
| 7     |                                                                                 | 1                |                 |                    | 1   | 0    |         | 0     |            |
| 8     |                                                                                 | 2                | 1               | Aranžiranje darila | kom | 100  | DDV08   | 0     | 50         |
| 9     |                                                                                 | 3                | 2               | Aranžiranje šopka  | kom | 150  | DDV08   | 0     |            |
| 10    |                                                                                 |                  |                 |                    |     |      |         |       |            |
| 44    |                                                                                 |                  |                 |                    | 1   |      |         |       |            |

S spremembo nastavitev (možnost **Nastavitve**), pa lahko zelo natačno določamo, kako bo končni izpis izgledal:

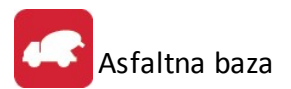

| Polje      | Naslov              | Širina | Font         | Font Size | Total | Total Text | Izpiši |
|------------|---------------------|--------|--------------|-----------|-------|------------|--------|
| qStPoz     | Št.                 | 15     | Arial Narrow | 8         | 0     |            |        |
| qKosSifraM | Šifra materiala     | 20     | Arial Narrow | 8         | 0     |            | •      |
| qNazivKosM | Naziv materiala     | 60     | Arial Narrow | 8         | 0     |            |        |
| qKolicina  | Koeficient/Količina | 30     | Arial Narrow | 8         | 0     |            |        |
| •          |                     |        |              |           |       |            | )      |

V tabeli vidimo vse nastavitve za posamezna polja - od **Naslova polja**, njegove širine, fonta ki je uporabljen in velikosti. Polje, ki ga želimo spremeniti izberemo, in kliknemo gumb **Spremeni**.

| Urejanje izpisa          | Irejanje izpisa     |  |  |  |  |
|--------------------------|---------------------|--|--|--|--|
| Polja za prikaz Urejanje | 1                   |  |  |  |  |
| Ime spremenljivke        | qKolicina           |  |  |  |  |
| Naslov stolpca           | Koeficient/Količina |  |  |  |  |
| Širina                   | 30 💌                |  |  |  |  |
| Oblika pisave            | Arial Narrow        |  |  |  |  |
| Velikost pisave          | 8                   |  |  |  |  |
| Funkcije na stolpcu      | Prazno              |  |  |  |  |
| Besedilo pri funkciji    |                     |  |  |  |  |
|                          | 🔽 Izpiši stolpec    |  |  |  |  |
|                          |                     |  |  |  |  |
|                          |                     |  |  |  |  |
| 📘 Shrani                 | 📓 Prekliči          |  |  |  |  |
|                          |                     |  |  |  |  |

Odpre se okno, v katerem lahko posameznim delom izpisa spremenimo lastnosti:

- Naslov stolpca: ime stolpca, ki se prikaže na izpisu
- Širina: koliko znakov je stolpec širok
- Oblika pisave: vpišemo ime pisave, ki jo želimo uporabiti
- Velikost pisave
- Funkcije na stolpcu:
  - Vsota: podatke v stolpcu sešteje
  - Štetje: podatke v stolpcu prešteje
  - Prazno: s podatki ne naredi nič
- Besedilo pri funkciji
- Izpiši stolpec: označimo, če želimo, da se stolpec izpiše. Če kljukice ni, tega stolpca ne bo v poročilu.